## Konta użytkowników w domenie

Cel ogólny lekcji: Nauczanie tworzenia kont użytkowników w domenie oraz ich konfiguracji.

Cele szczegółowe:

- 1. Uczestnik nauczy się tworzyć domenowe konta użytkowników za pomocą konsoli Użytkownicy i komputery usługi Active Directory oraz za pomocą wiersza polecenia.
- 2. Uczestnik pozna procedury konfiguracji kont użytkowników, w tym ustawiania hasła, dodawania sufiksu UPN, dodawania kontaktów i przypisywania ich do grup lokalnych.
- 3. Uczestnik będzie w stanie sprawdzić parametry dodanych kont i grup lokalnych za pomocą wiersza polecenia oraz w środowisku graficznym systemu Windows 10.
- 4. Uczestnik zrozumie, jak działa dodawanie domenowych kont użytkowników i grup lokalnych w domenie oraz jak wpływa to na efekt w środowisku domenowym.

Przed przystąpieniem do ćwiczenia sprawdź i ustaw

W Menedżer funkcji Hyper-V wybierz nazwa maszynę wirtualna twojej grupy\_dc2019

Upewnij się, że punk kontrolny, zawiera serwer z zainstalowanym kontrolerem domeny.

Uruchom maszynę > Ctrl+Delete > Administrator > zaq1@WSX

• system serwera są jak poniżej:

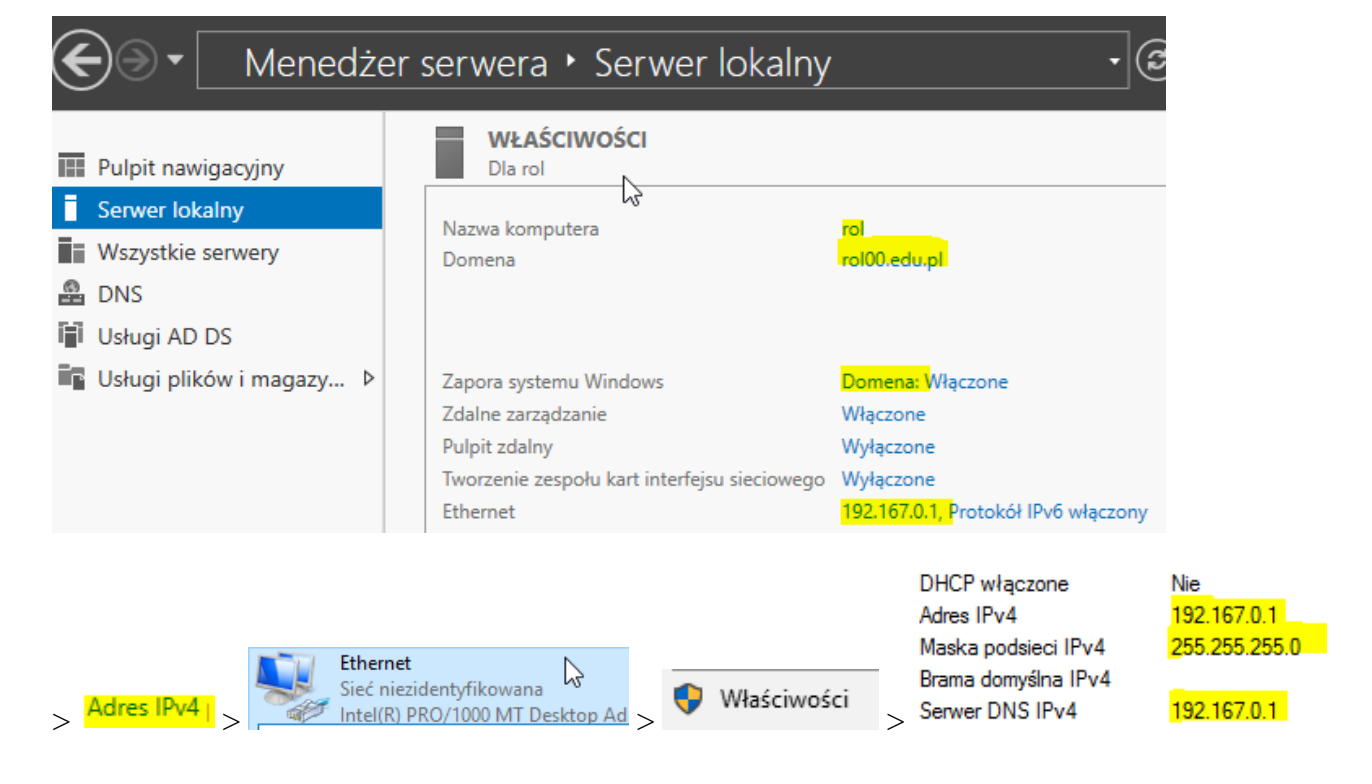

W zeszycie opisz procedury tworzenia domenowego konta użytkownika.

# Procedura tworzenia domenowego konta użytkownika za pomocą konsoli <mark>Użytkownicy i komputery usługi Active Directory</mark> (<mark>Active Directory Users and Computers</mark>).

| Użytkownicy i komputery usługi Naz         | Nazwa        |       | Тур                                             | Opis                      |                                                                 |               |                |              |        |
|--------------------------------------------|--------------|-------|-------------------------------------------------|---------------------------|-----------------------------------------------------------------|---------------|----------------|--------------|--------|
| > 🚞 Zapisane zapytania<br>> 🚔 rol00.edu.pl |              | rator | Użytkownik                                      | Wbudowane konto do a      |                                                                 |               |                |              |        |
|                                            |              | rat   | Grupa zabezpi                                   | Użytkownicy, którzy mai   |                                                                 |               |                |              |        |
| > 📔 Builtin                                | Administ     | rat   | Grupa zabezni                                   | Wyznaczeni administrat    |                                                                 |               |                |              |        |
| > 📔 Computers                              | Administ     | rat   | Grupa zabezpini                                 | Członkowie tej grupy m    |                                                                 |               |                |              |        |
| 📓 Domain Controllers 🛛 📸                   | A dan in ist |       | Grupa zabezpi                                   | Członkowie tej grupy m    |                                                                 |               |                |              |        |
| > 📔 ForeignSecurityPrincipal:              | Administ     | rat   | Grupa zabezpi                                   | Członkowie tej grupy m    | Nowy obiekt - Użytko                                            | wnik          |                |              | ×      |
| > 📔 Managed Service Accour 🎬               | Administ     | rat   | Grupa zabezpi                                   | wyznaczeni administrat    |                                                                 |               |                |              |        |
| 📋 Users 🛛 🗠 🕰 A                            | Administ     | rat   | Grupa zabezpi                                   | Wyznaczeni administrat    |                                                                 |               |                |              |        |
| Deleguj kontrolę                           |              | ns    | Grupa zabezpi                                   | DNS Administrators Gro    | 📕 Utwórz w:                                                     | rol00.edu.pl/ | Jsers          |              |        |
| Znajdź                                     |              | teP   | Grupa zabezpi                                   | DNS clients who are per   |                                                                 |               |                |              |        |
|                                            |              | h     | Gruna zahezni                                   | Wszyscy anście domeny     |                                                                 |               |                |              |        |
| Nowy                                       | >            |       | Komputer                                        |                           | lmię:                                                           | Adam          |                | Inicjały: AK |        |
| Wszystkie zadania                          | >            |       | Kontakt                                         | Nazwisko:<br>Pełna nazwa: | Kowal                                                           |               |                |              |        |
| Widek                                      |              |       | Grupa<br>InetOroPerson                          |                           |                                                                 |               |                |              |        |
| WIGOK                                      |              |       |                                                 |                           | Adam AK, Kowal                                                  |               |                |              |        |
| Odśwież                                    |              |       | ma DS KauCandantial                             | romanazina.               |                                                                 |               |                |              |        |
| Eksportui liste                            |              |       | msDS-KeyCredential                              |                           | Nazwa logowania użytkownika:                                    |               |                |              |        |
|                                            |              |       | msDS-ResourcePropertyList                       |                           | akowal                                                          |               | OrallOD actual |              |        |
| Właściwości                                |              |       | msDS-ShadowPrincipalContainer<br>msImaging-PSPs |                           | akowai                                                          |               | @roiuu.edu.pi  |              | ~      |
|                                            |              |       |                                                 |                           | Nazwa logowania użytkownika (systemy starsze niż Windows 2000): |               |                |              |        |
|                                            | riotecte     |       | Alias kolejki usługi                            | kolejkowania wiadomości   | IS\                                                             |               | akowal         |              |        |
| < > 🏨 s                                    | Serwery      |       | Drukarka                                        |                           |                                                                 |               |                |              |        |
| Tworzy nowy ele&ment w tym kontenerze.     |              |       | Użytkownik                                      |                           |                                                                 |               |                |              |        |
| Usługi                                     |              |       | Estandartanian                                  |                           |                                                                 |               |                |              |        |
| W/wda                                      | ainoćć       |       | rolder udostephior                              | 1y                        |                                                                 |               | < Wstecz       | Dalej >      | Anuluj |

1. Dodaj domenowe konto użytkownika.

W oknie dialogowym Nowy obiekt - Użytkownik

- w polu Imię: wpisz imię użytkownika,
- w polu Inicjały wpisz inicjały użytkownika,
- w polu Nazwisko wpisz nazwisko użytkownika,

- w polu Nazwa logowania użytkownika wpisz nazwę, której użytkownik będzie używał w procesie logowania,

- z listy rozwijanej wybierz sufiks UPN, który będzie dodany do nazwy logowania użytkownika za znakiem at (@).

Wybierz przycisk Dalej.

| Nowy obiekt - Użytkownik                                                                  | Nowy obiekt - Użytkownik                                                                                                    | × |
|-------------------------------------------------------------------------------------------|----------------------------------------------------------------------------------------------------|---|
| Utwórz w: rol00.edu.pl/Users                                                              | Ltwórz w: rol00.edu.pl/Users                                                                                                    |   |
| Hasło:<br>Potwierdź hasło:<br>✓ Uźytkownik musi zmienić hasło przy następnym logowaniu    | Po kliknięciu przycisku Zakończ zostanie utworzony następujący obiekt:<br>Pełna nazwa: Adam AK. Kowal<br>Nazwa logowania użytkownika: akowal@rol00.edu.pl<br>Użytkownik musi zmienić hasło przy następnym logowaniu. | ~ |
| ☐ Użytkownik nie może zmienić hasła<br>☐ Hasło nigdy nie wygasa<br>☐ Konto jest wyłączone |                                                                                                    | ~ |
| < Wstecz Dalej > Anuluj                                                                   | uluj < Wstecz Zakończ Anuluj                                                                                                    |   |

W polach Hasło oraz Potwierdź hasło wpisz hasło użytkownika.

Wybierz odpowiednie opcje dotyczące hasła.

Wybierz przycisk Dalej, a następnie przycisk Zakończ.

2. Dodaj kontakt.

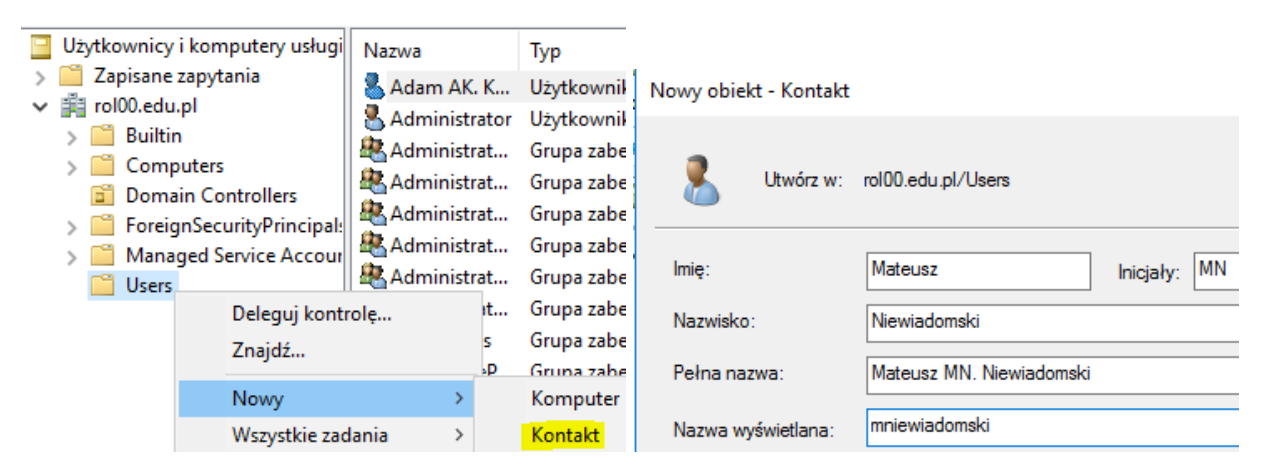

### Procedura tworzenia domenowego konta użytkownika za pomocą wiersza polecenia.

3. Dodaj domenowe konto użytkownika w wierszu polecenia wpisz jak poniżej.

dsadd user "cn=madamski,CN=Users,DC=rol00,DC=edu,DC=pl" -upn madamski@rol00.edu.pl -fn Mariusz -ln Adamski -display madamski -pwd K9zNdMgg -mustchpwd yes

dsadd user "cn= madamski,CN=Users,DC=rol00,DC=edu,DC=pl" -upn madamski@rol00.edu.pl -fn Mariusz -ln Adamski -display madamski -pwd K9zNdMgg -mustchpwd yes

## Gdzie:

- "cn=madamski" to nazwa nowego użytkownika.
- "CN=Users,DC=rol00,DC=edu,DC=pl" to ścieżka do kontenera użytkowników w domenie.
- "-upn <u>madamski@rol00.edu.pl</u>" to sufiks UPN użytkownika.

- "-fn Mariusz" to imię użytkownika.
- "-ln Adamski" to nazwisko użytkownika.
- "-display madamski" to wyświetlana nazwa użytkownika.
- "-pwd K9zNdMgg" to hasło użytkownika.
- "-mustchpwd yes" oznacza, że użytkownik zostanie zmuszony do zmiany hasła przy pierwszym logowaniu.
- 4. Dodaj kontakt w wierszu polecenia wpisz jak poniżej.

dsadd contact cn=kwiadomski,cn=users,dc=rol00,dc=edu,dc=pl

dsadd contact cn=kwiadomski,cn=users,dc=rol00,dc=edu,dc=pl

UWAGA: Poniższe czynności wykonaj na 10-ce podłączonej do domeny po zalogowaniu na 10-ce do domenowego konta Administrator (IS\Administrator). Na serwerze w AD nie ma konta "Użytkownicy zawansowani", jest to konto grupy lokalnej w Windows 10.

5. Na stacji roboczej (Windows 10) dodaj domenowe konto użytkownika korzystając z wiersza polecenia. W wierszu polecenia wpisz jak poniżej.

net user okliencki P@ssw0rd /add /domain

```
C:\Users\Administrator>net user okliencki P@ssw0rd ∕add ⁄domain
Żądanie będzie przetwarzane na kontrolerze domeny dla domeny ro100.edu.pl.
Polecenie zostało wykonane pomyślnie.
```

Sprawdź parametry dodanego konta

| C:\Users\Administrator> <mark>net user c</mark><br>Żądanie będzie przetwarzane na ko                                                  | o <mark>kliencki /domain</mark><br>ontrolerze domeny dla domeny rol00.edu.pl.          |
|----------------------------------------------------------------------------------------------------|----------------------------------------------------------------------------------------|
| Nazwa użytkownika<br>Pełna nazwa<br>Komentarz<br>Komentarz użytkownika                                                                | okliencki                                                                              |
| Kod kraju/regionu<br>Konto jest aktywne<br>Wygasanie konta                                                                            | 000 (Domyślne ustawienia systemu)<br>Tak<br>Nigdy                                      |
| Hasło ostatnio ustawiano<br>Ważność hasła wygasa<br>Hasło może być zmieniane<br>Wymagane jest hasło<br>Użytkownik może zmieniać hasło | 07.10.2019 19:30:58<br>18.11.2019 19:30:58<br>08.10.2019 19:30:58<br>Tak<br>Tak<br>Tak |
| Dozwolone stacje robocze<br>Skrypt logowania<br>Profil użytkownika<br>Katalog macierzysty<br>Ostatnie logowanie                       | Wszystkie<br>Nigdv                                                                     |
| Dozwolone godziny logowania                                                                                                    | Wszystkie                                                                              |
| Członkostwa grup lokalnych<br>Członkostwa grup globalnych<br>Polecenie zostało wykonane pomyśl                                        | *Użytkownicy domeny<br>nie.                                                            |

| - | Użytkownicy i komputery usługi | Nazwa                                                                                                    | Тур           |
|---|--------------------------------|----------------------------------------------------------------------------------------------------|---------------|
| > | Zapisane zapytania             | 🗟 Wydawcy ce                                                                                                    | Grupa zabezpi |
| ~ | rol00.edu.pl                   | 🚇 Użytkownicy                                                                                                    | Grupa zabezpi |
|   | > Computers                    | Użytkownicy                                                                                                    | Grupa zabezpi |
|   | Domain Controllers             | Karaka Karaka Ka | Grupa zabezpi |
|   | > 📔 ForeignSecurityPrincipal:  | Serwery RAS                                                                                                    | Grupa zabezpi |
|   | > 📔 Managed Service Accour     | Protected Us                                                                                                    | Grupa zabezpi |
|   | 📔 Users                        | \delta okliencki                                                                                                    | Użytkownik    |

Efekt na domenie

 Na stacji roboczej (Windows 10) dodaj domenowe konto użytkownika do grupy lokalnej "Użytkownicy zawansowani" korzystając z wiersza polecenia. W wierszu polecenia wpisz jak poniżej.

net localgroup "Użytkownicy zaawansowani" okliencki /add

#### C:\Users\Administrator>net localgroup "Użytkownicy zaawansowani" okliencki /add Polecenie zostało wykonane pomyślnie.

Sprawdź parametry dodanej grupy lokalnej "Użytkownicy zawansowani" korzystając z wiersza polecenia.

W wierszu polecenia wpisz jak poniżej.

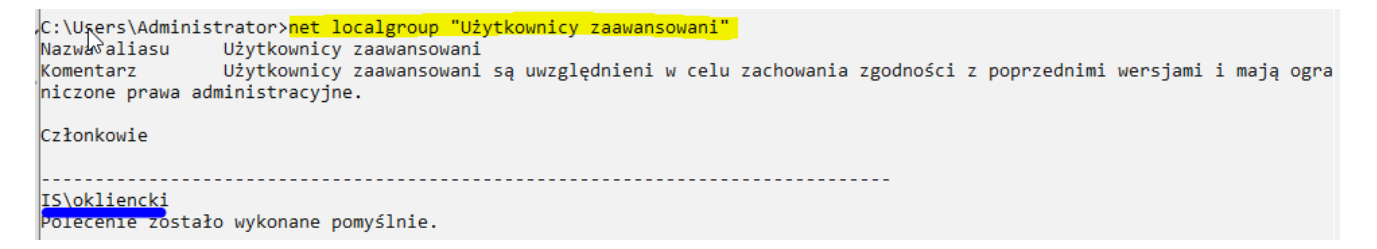

W środowisku graficznym systemu Windows 10.

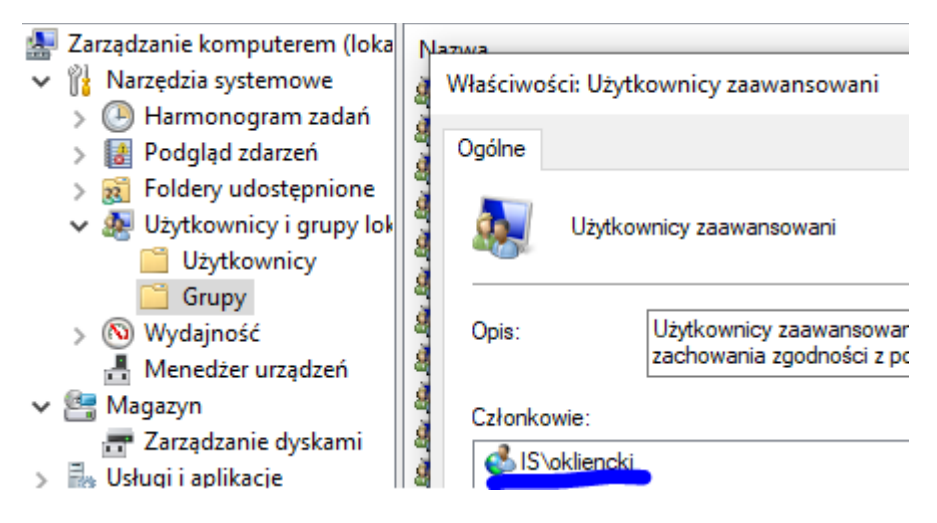

Zapisz w zeszycie wnioski:

Ćwiczenie pokazuje dwie różne metody tworzenia domenowych kont użytkowników w domenie Active Directory: za pomocą konsoli "Użytkownicy i komputery usługi Active Directory" oraz za pomocą

wiersza polecenia. To umożliwia administratorom wybór preferowanej metody w zależności od ich potrzeb i preferencji.

Proces tworzenia takich kont jest stosunkowo prosty i umożliwia efektywne zarządzanie użytkownikami w domenie. Domenowe konta użytkowników są istotne dla zarządzania dostępem do zasobów sieciowych oraz konfiguracji uprawnień i zabezpieczeń.

Jeżeli wykonałeś ćwiczenie 9.1 nie musisz przywracać punktu kontrolnego.

Podsumowanie:

Po wykonaniu wszystkich czynności z powyższej instrukcji przeczytaj ponownie z zrozumieniem cel ogólny i cele szczegółowe, które znajdują się na pierwszej stronie instrukcji. Jeżeli one zostały niezrealizowane to powtarzaj wykonie tej instrukcji w szkole lub/i w domu do momentu zrealizowania.